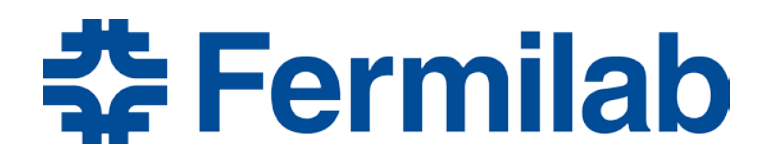

Managed by Fermi Research Alliance, LLC for the U.S. Department of Energy Office of Science

# **Site Access and Badging**

**Contingent Coordinator Training** 

October 29, 2020

# Agenda

- Introduction
- Roles
- Overall process
- Contingent Coordinator Task
- Questions

# Site access and badging roles

| Role                            | Description                                                                                                    |
|---------------------------------|----------------------------------------------------------------------------------------------------|
| User                            | Individual who accesses Fermilab facilities and resources for the purpose of advancing the scientific mission of the Laboratory and whose work generally requires unescorted and/or after-hours access to non-public access areas (DOE-Approved User Facility and/or non-User Facility resources).<br>Users require safety training to perform work, and a Fermilab ID badge and/or access to Fermilab networks or systems. Users can receive payments or reimbursements from Fermilab, which include individuals participating in reviews or committee meetings. |
| Sub-Contractor                  | Individual who accesses Fermilab facilities and resources working via a Procurement-<br>managed subcontract with FRA. Subcontractors require subcontractor training to perform<br>work, and a Fermilab ID badge. Subcontractors include individuals who consults on behalf<br>of the Laboratory.                                                                                                    |
| Authorized Guest                | Individual who does not have business with the laboratory but is approved to access select Fermilab facilities, such as the Fermilab Children's Center, Fermilab Village Housing, or Recreation Center.                                                                                                    |
| Fermilab Point of Contact (POC) | FRA employee, user or sub-contractor responsible for confirming an individual's affiliation with Fermilab and home institution.                                                                                                    |

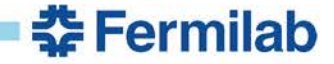

### Site access and badging roles continued

| Role                                        | Description                                                                                                    |
|---------------------------------------------|----------------------------------------------------------------------------------------------------|
| Users Office                                | FRA team responsible for onboarding Users.                                                                                                    |
| Badging Office                              | FRA team responsible for onboarding Sub-Contractors, Authorized Guests, and providing badges to all workforce.                                                                                                    |
| Foreign Visit Assignment (FVA)              | FRA team reviewing access request for non-US citizens.                                                                                                    |
| Export Control (EC)                         | FRA team reviewing export controls for non-US citizens.                                                                                                    |
| Agreements Manager                          | FRA team ensuring an agreement is in place for a home institution.                                                                                                    |
| Institution Manager                         | FRA team managing details of Home Institution list.                                                                                                    |
| Contingent Coordinator                      | FRA employee in lab organization responsible for validating sub-contractor information is accurate. Handles exceptions for contingent workers in ServiceNow (SNOW).                                                                                                    |
| Affiliation Approver/Computing<br>Validator | FRA-approved individual (e.g., Spokesperson, Division/Section Head, etc.) who is accountable for verifying the identity and information of an individual requesting access (physical and/or remote) prior to approving Fermilab access. Approvers are required to develop and follow their experiment, project, or division/section approver verification process. |
| Contract Approver                           | FRA employee in lab organization responsible for approving the Sub-Contractor.                                                                                                    |
| Security Communication Center               | Fermilah team responsible for providing access to buildings and locations                                                                                                    |

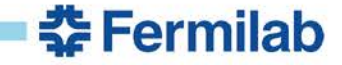

4

# Terminology

- Access Request form required for a person that is not an employee to gain access to Fermilab resources
- Affiliation Fermilab organization, experiment, collaboration, or project that accepts contingent workers.
- No PO Affiliation This is an external lab association added to the affiliations database that has been created specifically for those sub-contractors that don't necessarily have a purchase order. Examples are Fermilab Natural Areas, AbriCU, and others
- Sub-Contractor Supervisory organization FermiWorks supervisory organization structure for sub-contractors

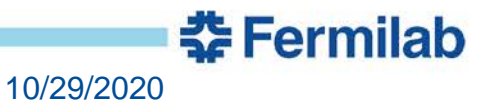

## **Overall Process**

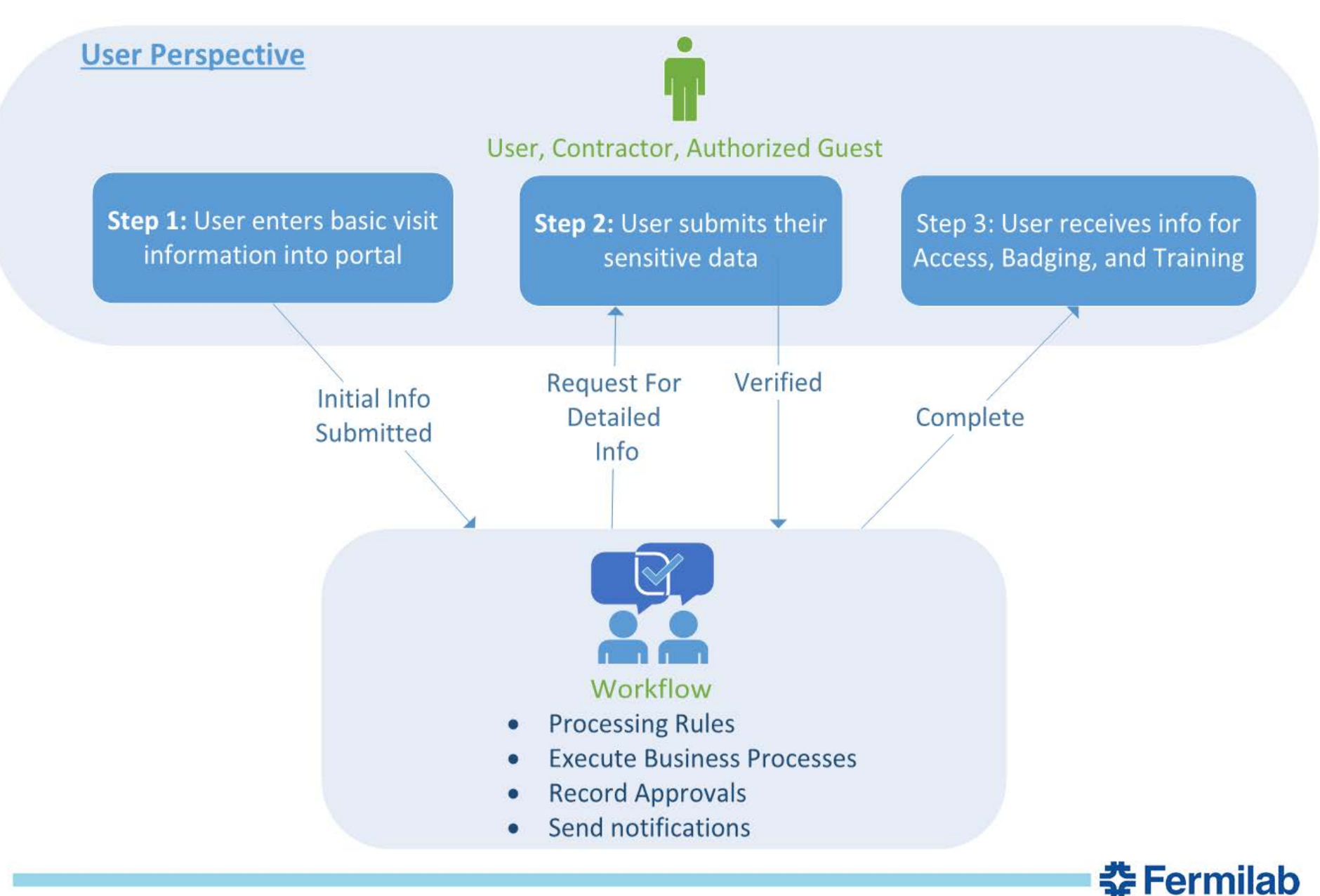

10/29/2020

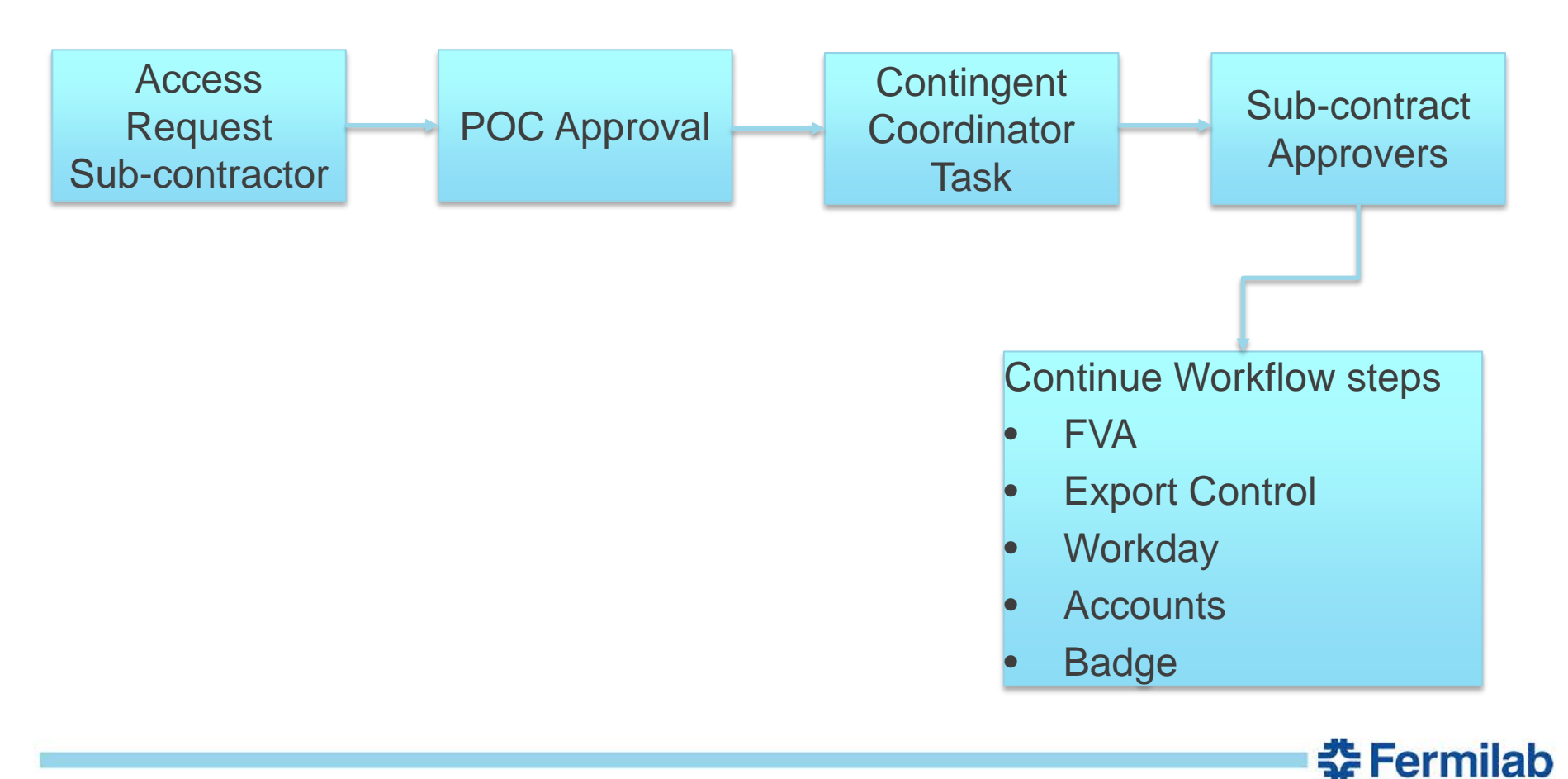

7 Site Access and Badging - Contingent Coordinator Training

10/29/2020

## **Important Data**

- FermiWorks sub-contractor supervisory organization
  - Role of Contingent Coordinator is managed in FermiWorks by Global Services
- Lab Organization Affiliation
  - Contract approvers
  - Sub-contractor supervisory organization needs to be populated in the affiliation with the value to auto-assign the request to Contingent Coordinator

| <                                                 |                                     |                            |                  | ave & Exit Save Delete 1 |
|---------------------------------------------------|-------------------------------------|----------------------------|------------------|--------------------------|
| Affiliation ID                                    | CD-CCD                              | * Status                   | Active 🗸         |                          |
| Active                                            | ✓                                   | * Туре                     | Lab Organization | 0                        |
|                                                   |                                     | ★ Fermilab facility        | Other 🗸          | 0                        |
| * Name                                            | COMPUTING-CORE COMPUTING DIVISION   |                            |                  |                          |
| Official name                                     | COMPUTING-CORE COMPUTING DIVISION   |                            |                  |                          |
| Short name                                        | COMPUTING-CORE COMPUTING DIVISION   | * Affiliation code         | CD-CCD           |                          |
| Fermilab division                                 | CCD Q                               | Affiliation prefix         |                  |                          |
| Roles Lab Organization Details FermiWorks Details | ServiceNow Details                  |                            |                  |                          |
| Virtual organization                              | Computing-Core Computing Division Q | Affiliation group          | Q                |                          |
| Agreement type                                    | None 🗸                              | Agreement type             | Naac             |                          |
| User supervisory org                              | VISITORS                            | Contractor supervisory org | CON/CCD Q        | 0                        |
|                                                   |                                     |                            |                  |                          |

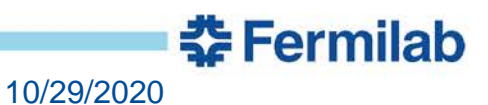

## **Demo – Use Cases**

- Sub-contractor US Citizen Onsite No accounts
- Sub-contractor Non US Citizen Onsite w/Accounts
- Sub-contractor Non US Citizen Offsite –w/Accounts
- Sub-contractor US Citizen No PO
- TRN URL to Access Request form: (To TEST)
- <u>https://fermitrn.servicenowservices.com/expert\_shell.do?sysp</u> <u>arm\_sys\_id=63f9f6a8dbd148104e65ff621f961975</u>
- ServiceNow TRN link <u>https://fermitrn.servicenowservices.com/</u>

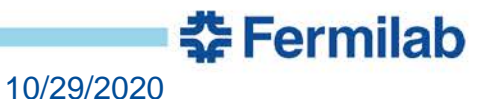

# **Contingent Coordinator Task Email**

- The system will auto-assign the Task to a Contingent Coordinator based on which organization was selected on the access request
- An email will be sent to Contingent Coordinators based on affiliation
- 1. Click the Task number link in the email
- 2. ServiceNow Classic View
  - a) Home Page My Work Page
    - a) Tasks assigned to me

OR

 b) Left navigation menu go to Request – Catalog Task – Assigned to me Catalog Task TASK0174377 has been assigned to you

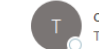

owner-sn-test@listserv.fnal.gov on behalf of TRN - Fermilab Service Desk <00001020514375c0-dmarc-request@LISTSERV.FNAL.GOV>

-=-=-- PLEASE REPLY ABOVE THIS LINE -=-=-=-=-

Katie,

Catalog Task TASK0174377 created at 2020-08-28 16:01:32 CDT has been assigned to you.

Short Description: Review purchase order information Assignment Group: Contract approver/ PO validator

#### Summary:

#### Parent Requested Item: <u>RITM0900305</u> Requested For: Tammy Whited (admin) Opened By: Tammy Whited (admin)

Requested Item Details:

| Reason for access request                                     | Contractor - Works at Fermilab via a Procurement-managed subcontract with the Fermi Research Alliance. |
|---------------------------------------------------------------|----------------------------------------------------------------------------------------------------|
| Have you had a Fermilab computing account or ID badge before? | No                                                                                                    |
| First name                                                    | Bella                                                                                                  |
| Middle initial                                                | A                                                                                                    |
| Last name                                                     | Smith                                                                                                  |
| Primary email address                                         | basmith@aol.com                                                                                        |
| Country code                                                  | 1                                                                                                    |
| Area code                                                     | 773                                                                                                    |
| Phone number                                                  | 5546567                                                                                                |
| Affiliation                                                   | FACILITIES ENGINEERING SERVICES SECTION                                                                |
| Supplier country                                              | dd38b7111b121100763d91eebc0713f5                                                                       |
| No PO                                                         |                                                                                                    |
| Point of contact                                              | Mark Jeffers                                                                                           |
| Will you need a Fermilab computing account?                   | No                                                                                                    |
| Will you be coming onsite to Fermilab?                        | Yes                                                                                                    |
| From                                                          | 2020-08-28                                                                                             |
| То                                                            | 2021-08-28                                                                                             |
|                                                               | the Louise                                                                                             |
|                                                               | 5e Fermi                                                                                               |

10/29/2020

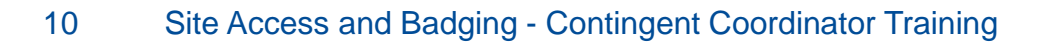

# My Work Page – Contingent Coordinator Dashboard

 Classic view of ServiceNow - type Dashboards in the left navigation search. Click on Dashboards menu item, then click on the Contingent Coordinator Dashboard

| <b>■</b> 88 F | SAS Contingent Coordinate | or Dashboard 🔻 |                                |                                               |           |         |                     | + 🖞 🗧             |
|---------------|---------------------------|----------------|--------------------------------|-----------------------------------------------|-----------|---------|---------------------|-------------------|
|               | Ferm<br>Site Access       | ilab<br>System |                                | Contingent                                    | Coordi    | nator [ | Dashboar            | d                 |
|               |                           |                |                                | My Contingent Coordinator Reviews             |           |         |                     |                   |
|               | Number 🔺                  | Assigned to    | Opened                         | Short description                             | State     | Last U  | Jpdated             | Last Updated by   |
|               |                           |                |                                | No records to display                         |           |         |                     |                   |
|               |                           |                |                                |                                               |           |         |                     |                   |
|               |                           |                |                                |                                               |           |         |                     |                   |
|               |                           |                |                                |                                               |           |         |                     |                   |
|               |                           |                |                                |                                               |           |         |                     |                   |
|               |                           |                |                                |                                               |           |         |                     |                   |
| N             | umber +                   | Assigned to    | Opened                         | Open Contingent Coordinator Reviews           | S         | State   | Last Updated        | Last Undated by   |
|               | TASK0203868               | Maria Martinez | 2020-10-19 09:28:24            | Review purchase order information             |           | Open    | 2020-10-19 09:28:24 | twhited-admin     |
|               |                           |                |                                | ·                                             |           |         |                     |                   |
|               |                           |                |                                |                                               |           |         |                     |                   |
|               |                           |                |                                |                                               |           |         |                     |                   |
|               |                           |                |                                |                                               |           |         |                     |                   |
|               |                           |                |                                |                                               |           |         |                     |                   |
|               |                           |                |                                | Contingent Coordinator Reviews closed in last | t 30 Days |         |                     |                   |
| N             | umber 🔺                   | Parent         | Short description              |                                               | State     |         | Closed by           |                   |
| (i) 1         | TASK0203716               | RITM1019967    | Review purchase order informat | lon                                           | Closed 0  | omplete | Poornima            | a Dhanala (admin) |
| (i) 1         | TASK0203739               | RITM1020007    | Review purchase order informat | ion                                           | Closed (  | omplete | Poornima            | a Dhanala (admin) |
| <u>i</u> 1    | TASK0203765               | RITM1020209    | Review purchase order informat | ion                                           | Closed (  | omplete | Vara Pinn           | inti (admin)      |
|               |                           |                |                                |                                               |           |         |                     | 1 to 2 of 2 b b b |

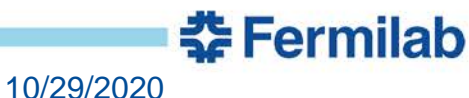

# **Contingent Coordinator task in ServiceNow**

If you want to access the Task from the RITM, you can find it under the Catalog Task tab near the end of the RITM

| Retauonsnips                                                                                                    |                          |                                              |            |              |               |                 |  |  |  |
|----------------------------------------------------------------------------------------------------|--------------------------|----------------------------------------------|------------|--------------|---------------|-----------------|--|--|--|
| Related Items: 💠                                                                                                    |                          |                                              |            |              |               | ~               |  |  |  |
| Save & Exit Save Bomgar Session Key Clone Delete                                                                                         |                          |                                              |            |              |               |                 |  |  |  |
| Related Links         Show SLA Timeline         Show Workflow         Workflow Context         Repair SLAs         Find Record Reference |                          |                                              |            |              |               |                 |  |  |  |
| Catalog Tasks (2) Launched Tasks (1) Approvers (1) Incidents Metrics (5) Task                                                            | SLAs (1) Bomgar Sessions | Purchases Affected CIs RITM Workflow Activit | ies (22)   |              |               |                 |  |  |  |
| Catalog Tasks New Search for text V Search                                                                                               |                          |                                              |            |              | <b>∢∢ ∢</b> 1 | to 2 of 2 🕨 🍽 🖻 |  |  |  |
| F Request item = RITM0900750                                                                                                    |                          |                                              |            |              |               |                 |  |  |  |
| 성화 이,                                                                                                    | ■ Assigned to            |                                              | ≡ Due date | ₩ Work start | ≡ Work end    | ≡ State         |  |  |  |
| (i) <u>TASK0175616</u> <u>Contract approver/ PO validator</u>                                                                            | Carla Lloyd              | Review purchase order information            | (empty)    | (empty)      | (empty)       | Open            |  |  |  |

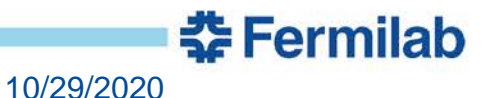

## **Contingent Coordinator Task detail in ServiceNow**

- Open the Task
- Go to the Variables section
- Review the person information

| Ξ | Access Request                                                                      |   |                 |  |
|---|-------------------------------------------------------------------------------------|---|-----------------|--|
|   | Reason for access request                                                           |   |                 |  |
|   | Sub-Contractor - Works at Fermilab via a Procurement-managed subcontract with the Q | 0 |                 |  |
|   | Personal information                                                                |   |                 |  |
|   | Person                                                                              |   | Country code    |  |
|   |                                                                                     | Q | 1               |  |
|   | First name                                                                          |   | Area code       |  |
|   | Tammy                                                                               |   | 312             |  |
|   | Middle initial                                                                      |   | Phone number    |  |
|   | Α                                                                                   |   | 232399          |  |
|   | Last name                                                                           |   | Person position |  |
|   | Justine                                                                             |   | ٩               |  |
|   | Primary email address                                                               |   |                 |  |
|   | tjust@email.com                                                                     |   |                 |  |
|   |                                                                                     |   |                 |  |

10/29/2020

**Fermilab** 

# **Contingent Coordinator Task detail in ServiceNow**

- Go to the Affiliation and Purchase Order section
- Update Affiliation
- If needed update Supervisory org to be the sub-contractor org you want this person in FermiWorks
- Verify Purchase Order information
  - To update, type new PO or search with magnifying glass
  - Click 'i' to view details of the PO
  - Click 'i' to review the country selected for the supplier

| — Af         | filiation         |                       |         |                                                      | _     |
|--------------|-------------------|-----------------------|---------|------------------------------------------------------|-------|
| Affi         | liation           |                       |         | Affiliation                                          |       |
| FÆ           | ACILITIES ENGINEE | RING SERVICES SECTION | Q (i) 🖌 |                                                      | _<br> |
| *            | Supervisory org   |                       |         | Contractor Supervisory Org                           |       |
| C            | ON/FESS           |                       | Q (j) 🗲 |                                                      |       |
| <u></u> - Ρι | urchase orde      | r                     |         |                                                      |       |
|              | No PO             | Purchase Order Number |         | * Enter the Purchase order number for your contract. |       |
|              |                   |                       |         | 671592                                               | Q (j) |
|              |                   | Supplier              |         | * Supplier                                           |       |
|              |                   |                       |         | V3GATE LLC                                           | Q (i  |
|              |                   |                       |         | Independent supplier                                 |       |
|              |                   |                       |         | <b>券</b> Ferm                                        | ilab  |
|              |                   |                       |         |                                                      |       |

10/29/2020

## **Contingent Coordinator Task detail in ServiceNow**

 Review onsite access information and make sure end date does not exceed contract dates

| _ | Onsite access                                                                                |   |                                             |   |
|---|----------------------------------------------------------------------------------------------|---|---------------------------------------------|---|
|   | Will you be coming onsite to Fermilab?                                                       |   | Will you need a Fermilab computing account? |   |
|   | Yes                                                                                          | ~ | No                                          | ~ |
|   | From                                                                                         |   |                                             |   |
|   | 2020-10-15                                                                                   |   | On-site Dates                               |   |
|   | То                                                                                           |   |                                             |   |
|   | 2021-10-15                                                                                   |   |                                             |   |
|   | what Fermilab business site will you be located at?                                          |   |                                             |   |
|   | Batavia, Illinois                                                                            | ~ |                                             |   |
|   | Will you be working at the Fermilab site continously or intermittently during your contract? |   |                                             |   |
|   | None                                                                                         | ~ |                                             |   |
|   | Will you be requesting Fermilab housing?                                                     |   |                                             |   |
|   | None                                                                                         | ~ |                                             |   |
|   | What will your primary work location be?                                                     |   | Un-site Location                            |   |
|   |                                                                                              | D |                                             |   |

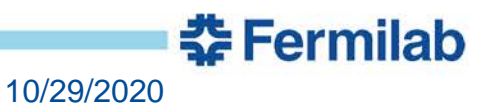

# **Contingent Coordinator task detail in ServiceNow**

## Review company information and update if needed

| E Company information                                 |                              |  |
|-------------------------------------------------------|------------------------------|--|
| Company name                                          | Company contact/Manager name |  |
| Salem Group                                           | Tammy Manager                |  |
| Company email                                         | Country code                 |  |
| tmanager@email.com                                    | 1                            |  |
| Area code                                             | Phone number                 |  |
| 312                                                   | 4435500                      |  |
| Additional information                                |                              |  |
| Please enter any additional relevant information here |                              |  |
|                                                       |                              |  |
|                                                       |                              |  |

F 16 16 3

### Once review is complete, Click 'Close Task' button at top

| Catalog Task<br>TASK0175616 [ITIL view] |                 |                      |                                | we Close Task |
|-----------------------------------------|-----------------|----------------------|--------------------------------|---------------|
| Number                                  | TASK0175616     | State                | Open 🗸                         |               |
| Request item                            | RITM0900750 Q   | ① Due date           | æ                              |               |
| * Requested for                         | Bridge System Q | ① * Assignment group | Contract approver/PO validator |               |
| Opened by                               | Bridge System   | ① Assigned to        | Carla Lloyd Q                  |               |
| Quantity                                | 1               |                      |                                |               |
| Price (ea)                              | \$ 0.00         | Watch list           | டி Carla Lloyd, Carla Lloyd    |               |

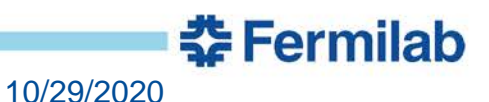

# **Reassign task to a different Contingent Coordinator**

If for any reason (vacation, work schedule, etc.) you need to reassign the task to a different contingent coordinator

- Open the Task
- Click on the "Assigned to" field where it has your name
- Type in the contingent coordinator's name you would like the Task reassigned to
- Click the Save & Exit button in the top right corner
- The other contingent coordinator will receive a notification that the Task has been assigned to them

|               |               |      |   |                    | ⁄∂ √                      | L 000  | Follow -    | Save & | Exit Save |
|---------------|---------------|------|---|--------------------|---------------------------|--------|-------------|--------|-----------|
| Number        | TASK0175616   |      |   | State              | Open                      |        |             | ~      |           |
| Request item  | RITM0900750   | Q    | i | Due date           |                           |        |             | æ      |           |
| Requested for | Bridge System | Q    | i | * Assignment group | Contract approver/ PO val | idator |             | Q      | 0         |
| Opened by     | Bridge System |      | i | Assigned to        | Carla Lloyd               |        |             | Q      | 0         |
| Quantity      |               | 1    |   |                    |                           |        |             |        |           |
| Price (ea)    | s             | 0.00 |   | Watch list         | 요 Carla Lloyd, Carla Llo  | yd     | dia an      |        |           |
|               |               |      |   |                    |                           |        | <b>≩</b> Fe | rn     | nilab     |

10/29/2020

# **Sub-Contract Approvers are next in the process**

 Sub-Contract approvers have been identified for each lab organization in the affiliation database. Their approval grants the sub-contractor access to

Fermilab resources. Requested Item RITM0900233 Approval Request owner-sn-test@listserv.fnal.gov on behalf of TRN - Fermilab Service Desk <00001020514375c0-dmarc-request@LISTSERV.FNAL.GOV> To O sn-test Example email This message was sent with High importance Tammy Your approval/rejection is required on the following Requested Item. Please review this request and use the links below to take the necessary action Requested Item Description: Authorized guest access request Requested For: Tammy Whited (admin) Requested Item Details: Reason for access request Authorized Guest - Does not generally have business with Fermilab but needs to access facilities such as day care, village housing, or the gym. Have you had a Fermilab computing account or ID badge before? No First name Justin Middle initia NMI Time Last name Primary email address itime@email.con Country code 1 Area code 312 3343333 Phone number Point of contact Tammy Whited Reason for visit to Fermilab Housing From 2020-08-25 То 2021-08-25 First Name Mia Last Name Gueset Relation Type Grandparent Email mguest@email.com Country Code 1 312 Area Code Phone Number 4443333 Link to send email Approval Person additional info Person additional info ANTS status NN Link to send email Rejection. Click here to approve RITM0900233 via email Click here to reject RITM0900233 via email Add reason for rejection Click here to view Approval Request: LINK Click here to view the details of the Requested Item: RITM0900233

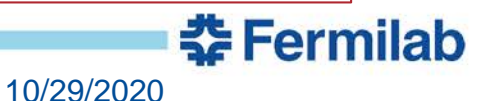

# How to find where the Access Request is in the process

# In tabbed section of the Request Item – Go to RITM Workflow Activities to see what step the process is executing

| Relationships                                                                                                    |                                                                  |                                                                     |              |                 |           |                        |                               |                        |                        |         |               |                        |
|----------------------------------------------------------------------------------------------------|------------------------------------------------------------------|---------------------------------------------------------------------|--------------|-----------------|-----------|------------------------|-------------------------------|------------------------|------------------------|---------|---------------|------------------------|
| Related It                                                                                                    | ems: 🗛                                                           |                                                                     |              |                 |           |                        |                               |                        |                        |         |               | ~                      |
| Contains Requested Items  Contains Requested Items  Contains Review Request - AWE Holding Group  Contains FVA Reviews                                                                                             |                                                                  |                                                                     |              |                 |           |                        |                               |                        |                        |         |               |                        |
| □ F <sup>[2]</sup> [ <u>RITM0900815</u> → ] AACT00000001513 - FVA Review for Jason Miller - Foreign visits and assignments review - Skipped - FVA Review                                                          |                                                                  |                                                                     |              |                 |           |                        |                               |                        |                        |         |               |                        |
| Contains Export Controls                                                                                                    |                                                                  |                                                                     |              |                 |           |                        |                               |                        |                        |         |               |                        |
| [] [ <u>RITM0900814</u> → ] AACT00000001512 - Export Control Review for Jason Miller - Export Controls Review - Skipped - Export Control Review                                                                   |                                                                  |                                                                     |              |                 |           |                        |                               |                        |                        |         |               |                        |
| Save & E                                                                                                    | Save & Exit     Save     Bomgar Session Key     Clone     Delete |                                                                     |              |                 |           |                        |                               |                        |                        |         |               |                        |
| Related                                                                                                    | Links                                                            |                                                                     |              |                 |           |                        |                               |                        |                        |         |               |                        |
| Show SLA<br>Show Work                                                                                                    | Show SLA Timeline<br>Show Workflow                               |                                                                     |              |                 |           |                        |                               |                        |                        |         |               |                        |
| Workflow C<br>Repair SLA                                                                                                    | Context<br>s                                                     |                                                                     |              |                 |           |                        |                               |                        |                        |         |               |                        |
| Find Record Reference                                                                                                    |                                                                  |                                                                     |              |                 |           |                        |                               |                        |                        |         |               |                        |
| Catalog Tasks (2)       Launched Tasks (6)       Approvers (3)       Incidents       Metrics (8)       Task SLAs (1)       Bomgar Sessions       Purchases       Affected CIs       RITM Workflow Activities (22) |                                                                  |                                                                     |              |                 |           |                        |                               |                        |                        |         |               |                        |
| E RITM Workflow Activities New Search Sequence v Search                                                                                                    |                                                                  |                                                                     |              |                 |           |                        |                               |                        |                        |         |               |                        |
| $\sum_{\mathbf{p}}$                                                                                                    | RITM = RI                                                        | TM0900813                                                           |              |                 |           |                        |                               |                        |                        |         |               |                        |
| ক্ষ                                                                                                    | Q                                                                | <b>≡</b> Name                                                       | ■ Sequence ▲ | ■ Activity Type | ≡ Status  | ■ Activity Disposition | ■ Result                      | ■ Time Started         | ≡ Time Ended           |         |               | $\equiv$ Updated       |
|                                                                                                    | (j)                                                              | Setup RITM                                                          |              | 0 Setup         | Completed | Run                    | Setup Activity<br>Processeced | 2020-09-29<br>18:32:04 | 2020-09-29<br>18:32:04 | (empty) | cd-srv-bridge | 2020-09-29<br>18:32:04 |
|                                                                                                    | (j)                                                              | Notification to Requestor                                           |              | 1 Notification  | Completed | Run                    | Notification Sent             | 2020-09-29<br>18:32:04 | 2020-09-29<br>18:32:05 | (empty) | cd-srv-bridge | 2020-09-29<br>18:32:05 |
|                                                                                                    | (j)                                                              | <u>Task to Users office to resolve duplicate</u><br><u>identity</u> |              | 2 Launch Task   | Completed | Run                    | Closed Complete               | 2020-09-29<br>18:32:05 | 2020-09-29<br>18:35:54 | (empty) | twhited-admin | 2020-09-29<br>18:35:54 |
|                                                                                                    |                                                                  |                                                                     |              |                 |           |                        |                               |                        |                        | -       |               |                        |

```
19 Site Access and Badging - Contingent Coordinator Training
```

10/29/2020

### **Sub-contractor form guidance**

| Fields                                                                | Definitions/additional information                                                                                                    |
|-----------------------------------------------------------------------|----------------------------------------------------------------------------------------------------|
| Sub-contractor's full name and email address                          | The email should be the sub-contractor's individual email so they can directly receive instructions for next steps.                           |
| Sub-contractor's phone number                                         | The phone number must have a valid country and area code.<br>Country code for United States is '1'                                            |
| Sub-contractor's country of citizenship and birth                     | List all citizenships. If not a U.S. citizen, select Legal Permanent Resident status                                                          |
| Point of contact name                                                 | Must be an active Fermilab badge-holder                                                                                                    |
| Fermilab division or section affiliation                              | **POC may need to provide**                                                                                                    |
| PO number                                                             | **POC may need to provide**                                                                                                    |
| Reason for visit                                                      | Description of work to be performed                                                                                                    |
| Select if the sub-contractor will need computing access               | If yes, access dates cannot exceed one year                                                                                                   |
| Select if the sub-contractor will be onsite at Fermilab               | If yes, access dates cannot exceed one year                                                                                                   |
| If coming onsite, select primary work location                        | Fermilab building and floor **POC may need to provide**                                                                                       |
| Company contact/manager name, company email, and company phone number | The phone number must have a valid country and area code.<br>Country code for United States is '1'                                            |
| Emergency contact name, relationship, email, and phone number         | This is a personal contact that Fermilab will contact in case of<br>emergency (e.g. the sub-contractor's spouse, family member, or<br>friend) |

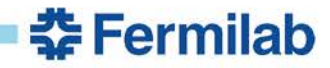

# **Sub-contractor Access Request - Purchase Order section**

#### Affiliation

- ★ Enter the Purchase order number for your contract.
- More information

Only enter the Purchase Order number Ex: 12345

635995

No PO

\* What is your Fermilab Experiment, Project, Division, or Section affiliation? If you are unsure, ask your Fermilab contact.

| COMPUTING-CORE COMPUTING DIVISION | ~ |  |
|-----------------------------------|---|--|
|                                   |   |  |

\* Point of contact : Your Fermilab contact is the person you will be reporting to once on-site

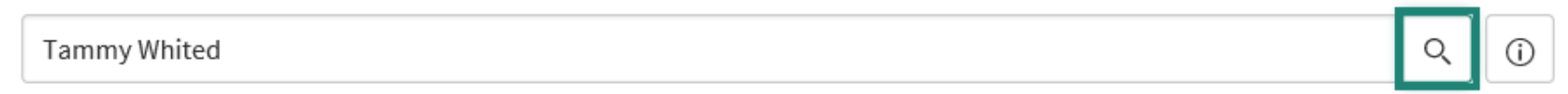

**Fermilab** 

10/29/2020

## **Sub-contractor Access Request - Company Information**

#### **Company Information**

\* Company contact/Manager name

Tammy Manager

\* Company email

tmanager@email.com

Please enter your phone number along with the country and area codes.

#### ★ Country code

1

#### ★ Area code

312

|      | ⊁ Phone number                                        |             |            |
|------|-------------------------------------------------------|-------------|------------|
|      | 4435500                                               | ×           |            |
| 0:1- | Access and Dedain m. Ocatin next Ocandinator Training | 4.0/00/0000 | ∓ Fermilab |
| Site | Access and Badding - Contingent Coordinator Training  | 10/29/2020  |            |

# **Questions and Answers from Training Session**

Q: What if there are technical capability issues with contracted employees? Meaning they don't have email or computer to complete the Access Request Form or Workday portion.

A: The sub-contractor company needs to assist their staff in completing the forms and help provide an email.

# Q: Site Services is currently filling out the Access Request Form. Should we continue to do this or is up to the vendor to help their employees?

A: It is up to the vendor to help their staff; however, you can offer to assist as they fill out the form.

# Q: What if the contingent coordinator is on vacation? Can you reassign your tasks to another contingent coordinator?

A: Yes, if the backup is identified as a Contingent Coordinator in FermiWorks for that sub-contractor supervisory organization, then in ServiceNow you either re-assign the task to the backup or they will be on the watch list of the task and can view the task in my watched tasks.

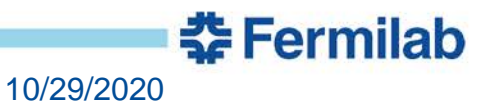

# **Questions and Answers from Training Session**

# Q: If there is more than one Contingent Coordinator for organization and all receive the notification, is there still need to delegate to them?

A: Not necessarily, that will depend on your division/section process.

#### Q: Does this list check if a PO is going to expire?

A: We only check that the PO is active. You should provide the sub-contractor with dates they can enter based on the PO.

Q: Who owns the process after the contingent coordinator approves? Meaning what is the next step in the process?

A: Contract Approvers

Q: Do contingent coordinators get an email if there is a pending task? Also, if there's more than one Contingent Coordinator for an organization, in what order are tasks assigned to coordinators?

A: Yes, you will get an email. If there is more than one person, the task gets assigned to the first on the list and the rest of the people are added to the watchlist and are copied on the email.

**5** Fermilab

10/29/2020

### **Q:** Is this is replacing guest/visitor process?

A: Yes.

# **Questions and Answers from Training Session**

### **Q:** What if the contingent coordinator is out of the office?

A: You can reassign your tasks to another contingent coordinator, or a contingent coordinator in your group can look at and work your tasks while you're gone. You should designate a backup to cover for you if you are not available.

# Q: Does this system integrate with the essential personnel list to allow people onsite?

A: No. Anyone coming onsite should follow the current process to request access. This process does not add them to the list.

### Q: Do contingent coordinators get an email if there is a pending task?

A: Yes, you will get an email and a weekly reminder if you have a pending task.

#### Q: Is the PO list on the access request form updated in real time?

A: Yes, it is updated from EBS so it should be accurate and up to date.

#### Q: How can a contingent coordinator check a PO?

A: You can go to the PO Lookup or Web Query on finance site to look at requisitions and PO numbers

**Q: How far in advance should we have the contractor complete this form?** At least a few days but it could take up to 4 weeks to process a non-US citizen. There needs to be time for the request to get through the different approvers and time for the contractor to add their information into FermiWorks.

# **Helpful Links**

- Access Changes information about Nov. 3 rollout -
  - <u>https://get-connected.fnal.gov/accesschanges/</u>
- <u>https://fermi.servicenowservices.com/</u>
- Access Request Form Reference Guide
- Site Access and Badging FAQ
- <u>Sub-Contractor & Authorized Guest Access Page</u>
- User Access Page
- Housing Office Page

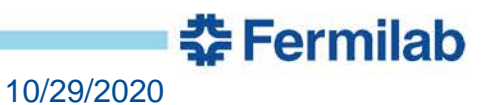